# Step 1

| 🖂 Things I have been meaning to tell you Message (HTML)                                                                                                    |                |  |  |  |  |
|----------------------------------------------------------------------------------------------------|----------------|--|--|--|--|
| Eile Edit View Insert Format Tools Actions Help Type a question                                                                                                    | n for help 🛛 🗸 |  |  |  |  |
| Normal $\bullet$ Verdana $\bullet$ 10 $\bullet$ A B $I$ U = = = = = = = = =                                                                                                    | ≢              |  |  |  |  |
| 🛛 🖃 Send 🛛 🔚 🎒 🐰 🖻 🎕 🗟 🖉 🔯 🕸 🧏 🕴 🕅 🖓 🚦 V 📰 Send 🔛 Options 🔯 戱 😨 🗸                                                                                                    |                |  |  |  |  |
| F <u>r</u> om                                                                                                    |                |  |  |  |  |
| To Shenker, Mark;                                                                                                    |                |  |  |  |  |
| <u></u>                                                                                                    |                |  |  |  |  |
| <u>B</u> cc                                                                                                    |                |  |  |  |  |
| Subject: Things I have been meaning to tell you                                                                                                    |                |  |  |  |  |
| Subject: Things I have been meaning to tell you  There are some things I have wanted to tell you for a long time but I think now is finally the opportune moment. Not only are you |                |  |  |  |  |
|                                                                                                    |                |  |  |  |  |

Suppose you have created the above e-mail by accident... Notice that it is incomplete. Viewers may choose to add the appropriate content.

# Step 2

|   | <u>A</u> ct | ions | s   | Help                   |                                                 |                                                |
|---|-------------|------|-----|------------------------|-------------------------------------------------|------------------------------------------------|
| × | ( <b>k</b>  | 2    | Q   | Reply 🕵 Reply to All 🕵 | Forward 📑 Send/Receive 🂱 Find 🥁 🔯               | Type a contact to find 🔹 😰 🖕                   |
| 1 | Mes         | sa   | ges | • 🖻                    | 🖂 📑 🚰 🏹 Qther User's Folder 🖕                   |                                                |
|   |             | 1    | 1   |                        |                                                 |                                                |
| : | D           | 7    | 0   | From                   | То                                              | Subject                                        |
|   | ~           |      |     | Shenker, Mark          | Shenker, Mark                                   | Things I have been meaning to tell you         |
|   |             |      |     | Walden, Susan L        | Shenker, Mark                                   | RE: December Data Collection                   |
|   | $\square$   |      | 0   | Eammon O'Boyle         | Kevin Warne; Negron, Karin; Phyllis Scott; Shen | BrigoTurk2.JPG                                 |
|   | $\bigcirc$  |      | 0   | Omer Shenker           | Shenker, Mark                                   | Re: updated version                            |
|   |             |      |     | Martinez-Buley, Elena  | Shenker, Mark                                   | RE: PASS-RPTE                                  |
|   |             |      |     | ASCD SmartBrief        | Shenker, Mark                                   | December 22, 2003 - Emphasis on testing, accou |
|   | a,          |      |     | Harrington, Sarah L    | Shenker, Mark                                   | RE:                                            |
|   | a.          |      | 0   | Selig, Carol A         | Shenker, Mark                                   | FW: Parker Elementary's Holidays Around The W  |
|   | Â           |      | 0   | Andrews, Ruby J        | Shenker, Mark                                   | Do the Rice Thing at Welch                     |

The message arrives in the receipient's mailbox. Luckily the receipient has not yet read the message. Once the message is read (opened) you cannot recall it. If this occurs, it might be a good time to freshen your resume.

Step 3

Recalling a Mail Message

| 🙆 Sent Items - Microsoft Outlook                                                                                                    |                                                 |                                        |  |  |  |
|----------------------------------------------------------------------------------------------------|-------------------------------------------------|----------------------------------------|--|--|--|
| <u> </u>                                                                                                    | Actions Help                                    |                                        |  |  |  |
| 😰 New 👻 🎒 🗟 🚑 Print 📴 🗙 🐖 🕺 Reply 🕵 Reply to All 🐼 Forward 📑 Send/Receive 隆 Find 🍇                                                                                                    |                                                 |                                        |  |  |  |
| 🧐 🖓 🔁 🖾 🖾 🖾                                                                                                    | 🗧 Sent To 🔹 🖂 🗹                                 | 📲 🚰 🏹 Other User's Folder 🖕            |  |  |  |
| 🕁 🖻 🔁 🗇 🗇 🗧 🔁                                                                                                    |                                                 |                                        |  |  |  |
| Folder List ×                                                                                                    | Drag a column header here to group by that colu | Jmn.                                   |  |  |  |
| E 🌾 Archive Folders                                                                                                    |                                                 |                                        |  |  |  |
| Holding                                                                                                    | <u>! [] [ 영 [ ] To</u>                          | Subject                                |  |  |  |
| Calendar                                                                                                    | 🖻 Shenker, Mark                                 | Things I have been meaning to tell you |  |  |  |
| 🖓 Deleted Items                                                                                                    |                                                 |                                        |  |  |  |
| Fee for Service                                                                                                    |                                                 |                                        |  |  |  |
| 👘 Inbox                                                                                                    |                                                 |                                        |  |  |  |
| 1302)                                                                                                    |                                                 |                                        |  |  |  |
| Journal                                                                                                    |                                                 |                                        |  |  |  |
| Mark (9)                                                                                                    |                                                 |                                        |  |  |  |
|                                                                                                    |                                                 |                                        |  |  |  |
| Sent Items (564)                                                                                                    |                                                 |                                        |  |  |  |
| Tasks                                                                                                    |                                                 |                                        |  |  |  |
| Outlook Today - [Mailbox - Shenk                                                                                                    |                                                 |                                        |  |  |  |
| Calendar                                                                                                    |                                                 |                                        |  |  |  |
| Contacts                                                                                                    |                                                 |                                        |  |  |  |
| Deleted Items (2)                                                                                                    |                                                 |                                        |  |  |  |
| Drafts (3)                                                                                                    |                                                 |                                        |  |  |  |
|                                                                                                    |                                                 |                                        |  |  |  |
| Journal Nakaa                                                                                                    |                                                 |                                        |  |  |  |
| Notes     Outhou (1)                                                                                                    |                                                 |                                        |  |  |  |
|                                                                                                    |                                                 |                                        |  |  |  |
|                                                                                                    |                                                 |                                        |  |  |  |
| Share                                                                                                    |                                                 |                                        |  |  |  |
|                                                                                                    |                                                 |                                        |  |  |  |
| E Mailbox - southwest                                                                                                    | Eropa Shapkar Mark                              |                                        |  |  |  |
| Mailbox - Southwest                                                                                                    | Subject: Things I have been meaning to tell you |                                        |  |  |  |
| In the second and the second and second and the second and the sec |                                                 |                                        |  |  |  |
| H - M Personal Folders                                                                                                    | There are some things I have way                | nted to tell you for a long tim        |  |  |  |
| H- M Public Folders                                                                                                    | There are some things I have wat                | nea to ten you for a long tim          |  |  |  |
|                                                                                                    |                                                 |                                        |  |  |  |

Click on your "Sent Items" folder. The message you sent should be listed there. Double-click on the listing of the message to open it.

# Step 4

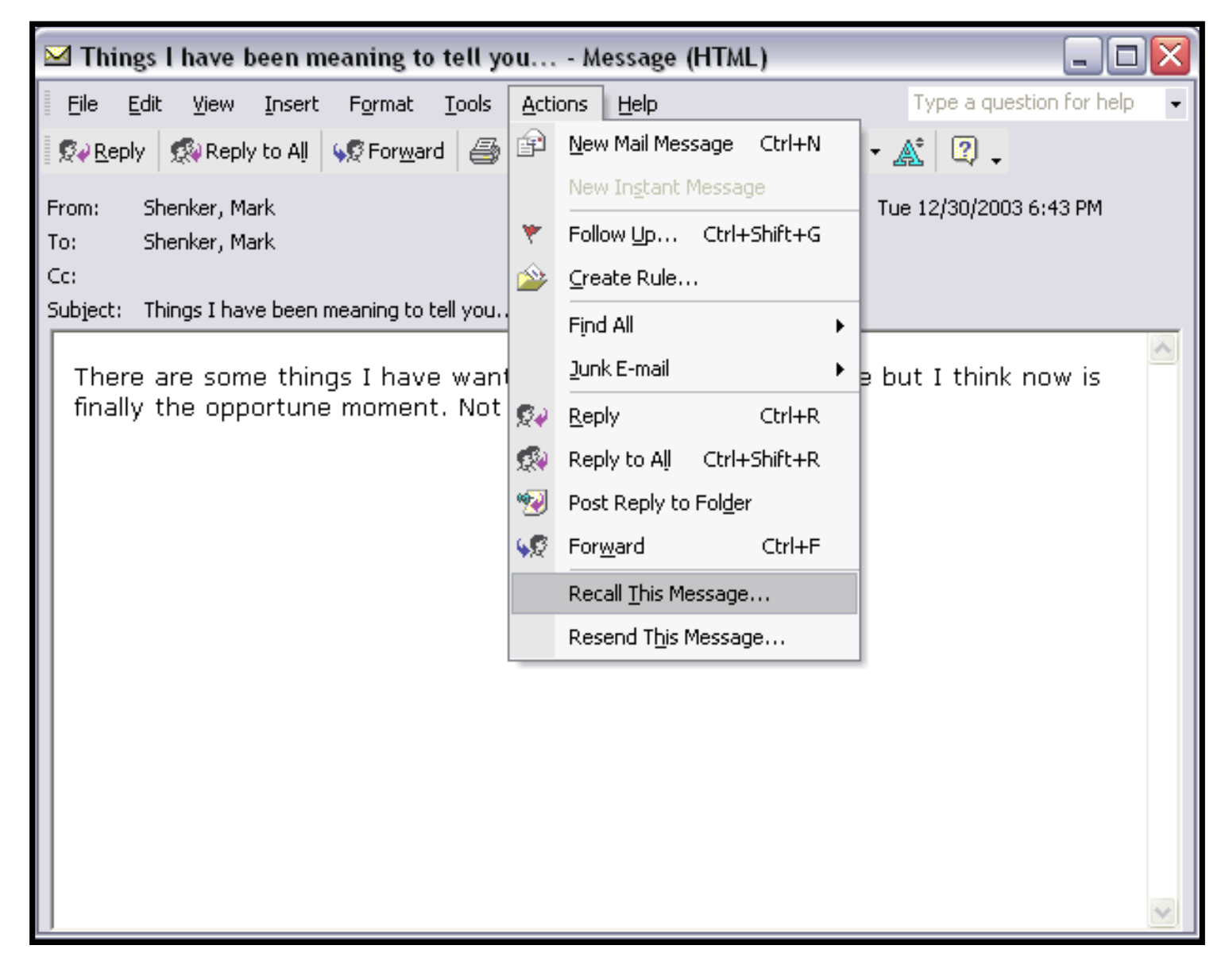

From the Actions menu select "Recall This Message..."

#### **Step 5**

| Recall This Message 🛛 🔹 🔀                                                                                                 |  |  |
|----------------------------------------------------------------------------------------------------|--|--|
| No recipients have reported reading this message.                                                                         |  |  |
| Message recall can delete or replace copies of this message in recipient Inboxes, if they have not yet read this message. |  |  |
| Are you sure you want to:                                                                                                 |  |  |
| Delete unread copies of this message                                                                                      |  |  |
| $\bigcirc$ Delete unread copies and <u>r</u> eplace with a new message                                                    |  |  |
|                                                                                                    |  |  |
| OK Cancel                                                                                                    |  |  |

Select the appropriate option from the dialogue window that opens. Note the second option provides you a chance to replace the message with something more positive. The recall notice (referred to by the checkbox) may or may not actually arrive. It depends on your settings.

#### Step 6

|   | <u>A</u> ctio | ns   | Help                                 |                                                     |                                       |
|---|---------------|------|--------------------------------------|-----------------------------------------------------|---------------------------------------|
| × |               | g    | 🖗 <u>R</u> eply 🏽 🕵 Reply to All 🕵 i | For <u>w</u> ard 📑 Send/Re <u>c</u> eive 👺 Find 🙀 🔯 | Type a contact to find 🛛 🗸 👔 🖕        |
|   | Mess          | ages | , - 🖂                                | 🖂 📑 🚰 🏹 Other User's Folder 🖕                       |                                       |
|   |               |      |                                      |                                                     |                                       |
|   |               |      |                                      |                                                     |                                       |
| 1 | D             | 7 0  | From                                 | То                                                  | Subject                               |
|   |               |      | Walden, Susan L                      | Shenker, Mark                                       | RE: December Data Collection          |
|   | $\square$     | 0    | Eammon O'Boyle                       | Kevin Warne; Negron, Karin; Phyllis Scott; Shen     | BrigoTurk2.JPG                        |
|   | $\square$     | 0    | Omer Shenker                         | Shenker, Mark                                       | Re: updated version                   |
|   |               |      | Martinez-Buley, Elena                | Shenker, Mark                                       | RE: PASS-RPTE                         |
|   | $\square$     |      | ASCD SmartBrief                      | Shenker, Mark                                       | December 22, 2003 - Emphasis on testi |
|   | <b>a</b>      |      | Harrington, Sarah L                  | Shenker, Mark                                       | RE:                                   |
|   | <b>a</b>      | 0    | Selig, Carol A                       | Shenker, Mark                                       | FW: Parker Elementary's Holidays Arou |
|   | Ā             | 0    | Andrews, Ruby J                      | Shenker, Mark                                       | Do the Rice Thing at Welch            |

Notice that the message has disappeared from the receipient's inbox.

Recalling a Mail Message